# **Configure ISE Role Based Access Control with Lightweight Directory Access Protocol**

## Contents

| Introduction                                |  |  |  |  |  |  |  |
|---------------------------------------------|--|--|--|--|--|--|--|
| <u>Prerequisites</u>                        |  |  |  |  |  |  |  |
| Requirements                                |  |  |  |  |  |  |  |
| Configurations                              |  |  |  |  |  |  |  |
| Join ISE to LDAP                            |  |  |  |  |  |  |  |
| Enable Administrative Access for LDAP Users |  |  |  |  |  |  |  |
| Map the Admin Group to LDAP Group           |  |  |  |  |  |  |  |
| Set Permissions for Menu Access             |  |  |  |  |  |  |  |
| Set Permissions for Data Access             |  |  |  |  |  |  |  |
| Set RBAC Permissions for the Admin Group    |  |  |  |  |  |  |  |
| Verify                                      |  |  |  |  |  |  |  |
| Access ISE with AD Credentials              |  |  |  |  |  |  |  |
| Troubleshoot                                |  |  |  |  |  |  |  |
| General Information                         |  |  |  |  |  |  |  |
| Packet Capture Analysis                     |  |  |  |  |  |  |  |
| Log Analysis                                |  |  |  |  |  |  |  |
| Verify theprrt-server.log                   |  |  |  |  |  |  |  |
| Verify theise-psc.log                       |  |  |  |  |  |  |  |

## Introduction

This document describes a configuration example for the use of the Lightweight Directory Access Protocol (LDAP) as an external identity store for administrative access to the Cisco Identity Services Engine (ISE) management GUI.

## Prerequisites

Cisco recommends that you have knowledge of these topics:

- Configuration of Cisco ISE Versions 3.0
- LDAP

## Requirements

The information in this document is based on these software and hardware versions:

- Cisco ISE Version 3.0
- Windows Server 2016

The information in this document was created from the devices in a specific lab environment. All of the devices used in this document started with a cleared (default) configuration. If your network is live, make

sure that you understand the potential impact of any command.

## Configurations

Use the section to configure an LDAP-based user to get administrative/custom-based access to the ISE GUI. The below configuration uses the LDAP protocol queries in order to fetch the user from the Active directory to perform the authentication.

### Join ISE to LDAP

- 1. Navigate to Administration > Identity Management > External Identity Sources > Active Directory > LDAP.
- 2. Under the General tab, enter the name of the LDAP and choose the schema Active Directory.

| <b>≡ Cisco</b> ISE                                                                                                    |                                                         | A Evaluation       |                                    |           |            |                   |
|----------------------------------------------------------------------------------------------------|---------------------------------------------------------|--------------------|------------------------------------|-----------|------------|-------------------|
| Identities Groups Ext                                                                                                    | ternal Identity Sources                                 | Identity S         | ource Sequences                    | Settings  |            |                   |
| External Identity Sources       <     Image: Control in the second second | LDAP Identity S<br>LDAP Identity<br>cation F<br>General | cources List > LDA | NP_Server<br>Directory Organizatio | on Groups | Attributes | Advanced Settings |
| <ul> <li>ODBC</li> <li>RADIUS Token</li> <li>RSA SecurID</li> <li>SAML Id Providers</li> <li>Social Login</li> </ul>                                                                                                    | * Name<br>Description<br>I Schema                       | LC<br>A            | DAP_Server                         | ~         |            |                   |

#### **Configure Connection type and LDAP configuration**

1. Navigate to ISE > Administration > Identity Management > External Identity Sources > LDAP.

2. Configure the Hostname of the Primary LDAP server along with the port 389(LDAP)/636 (LDAP-Secure) .

3. Enter the path for the Admin distinguished name (DN) with the admin password for the LDAP server .

4. Click on Test Bind Server to test the reachability of LDAP server from ISE .

| E Cisco ISE                                                                    | Administration - Identity Management |                                          |                   |                                      |  |  |  |  |  |
|--------------------------------------------------------------------------------|--------------------------------------|------------------------------------------|-------------------|--------------------------------------|--|--|--|--|--|
| Identities Groups External Identity Sources Identity Source Sequences Settings |                                      |                                          |                   |                                      |  |  |  |  |  |
| > Certificate Authentication F                                                 |                                      |                                          |                   |                                      |  |  |  |  |  |
| Active Directory                                                               | General Connection                   | Directory Organization Groups Attributes | Advanced Settings |                                      |  |  |  |  |  |
| > 🗁 LDAP                                                                       |                                      | Primary Sociar                           |                   | Sacandary Sarvar                     |  |  |  |  |  |
| C ODBC                                                                         |                                      | Fillinary Server                         |                   | Secondary Server                     |  |  |  |  |  |
| C RADIUS Token                                                                 |                                      |                                          |                   | Enable Secondary Server              |  |  |  |  |  |
| C RSA SecurID                                                                  | * Hostname/IP                        | 10.127.197.180 ①                         | Hostname/IIP      | 0                                    |  |  |  |  |  |
| SAML Id Providers                                                              |                                      |                                          |                   |                                      |  |  |  |  |  |
| Social Login                                                                   | * Port                               | 389                                      | Port              | 389                                  |  |  |  |  |  |
|                                                                                |                                      |                                          |                   |                                      |  |  |  |  |  |
|                                                                                | Specify server for each ISE          | Specify server for each ISE node         |                   |                                      |  |  |  |  |  |
|                                                                                | Access                               | O Anonymous Access                       | Access            | <ul> <li>Anonymous Access</li> </ul> |  |  |  |  |  |
|                                                                                |                                      | Authenticated Access                     |                   | O Authenticated Access               |  |  |  |  |  |
|                                                                                | Admin DN                             | cn=Administrator,cn=Users,dc-            | Admin DN          |                                      |  |  |  |  |  |
|                                                                                | Password                             | •                                        | Password          |                                      |  |  |  |  |  |

#### **Configure the Directory organization, Groups, and Attributes**

1. Choose the correct Organization group of the user based on the hierarchy of users stored in the LDAP server .

| E Cisco ISE                    | Administration - Identity Management                                          |  |  |  |  |  |  |
|--------------------------------|-------------------------------------------------------------------------------|--|--|--|--|--|--|
| Identities Groups External Ide | ntity Sources Identity Source Sequences Settings                              |  |  |  |  |  |  |
| > Certificate Authentication F |                                                                               |  |  |  |  |  |  |
| C Active Directory             | General Connection Directory Organization Groups Attributes Advanced Settings |  |  |  |  |  |  |
| > 🖻 LDAP                       |                                                                               |  |  |  |  |  |  |
| C ODBC                         | * Subject Search Base dc=anshsinh,dc=local Naming Contexts                    |  |  |  |  |  |  |
| RADIUS Token                   |                                                                               |  |  |  |  |  |  |
| 🖿 RSA SecurID                  |                                                                               |  |  |  |  |  |  |
| SAML Id Providers              |                                                                               |  |  |  |  |  |  |
| 🗀 Social Login                 | Search for MAC Address in Format xx-xx-xx-xx v                                |  |  |  |  |  |  |
|                                | Strip start of subject name up to the last occurrence of the separator        |  |  |  |  |  |  |
|                                | Strip end of subject name from the first occurrence of the separator          |  |  |  |  |  |  |
|                                |                                                                               |  |  |  |  |  |  |
|                                |                                                                               |  |  |  |  |  |  |
|                                |                                                                               |  |  |  |  |  |  |
|                                |                                                                               |  |  |  |  |  |  |
|                                |                                                                               |  |  |  |  |  |  |

### **Enable Administrative Access for LDAP Users**

Complete these steps in order to enable password-based authentication.

- 1. Navigate to **ISE > Administration > System > Admin Access > Authentication**.
- 2. Under the Authentication Method tab, select the Password-Based option.
- 3. Select LDAP from the Identity Source drop-down menu.
- 4. Click Save Changes.

| ≡ Cisco        | ISE       |                                       | Administratio   | on · System  |               |                     | A Evaluation Mode 64 Days | Q (2)                                 | R     | ⊚ |
|----------------|-----------|---------------------------------------|-----------------|--------------|---------------|---------------------|---------------------------|---------------------------------------|-------|---|
| Deployment     | Licensing | Certificates Loggi                    | ng Maintenance  | Upgrade      | Health Chec   | ks Backup & Restore | Admin Access              | Setti                                 | ings  |   |
| Authentication |           | Authentication Method                 | Password Policy | Account Disa | ble Policy Lo | ck/Suspend Settings |                           |                                       |       |   |
| Authorization  | >         | Authentication Typ                    | e               |              |               |                     |                           |                                       |       |   |
| Administrators | >         |                                       |                 |              |               |                     |                           |                                       |       |   |
| Settings       | >         | Password Based                        |                 |              |               |                     |                           |                                       |       |   |
|                |           | * Identity Source<br>LDAP:LDAP_Server | ed              |              |               |                     | Save                      | a a a a a a a a a a a a a a a a a a a | Reset |   |

## Map the Admin Group to LDAP Group

Configure the Admin Group on the ISE and map it to the AD group. This allows the configured user to get access based on the authorization policies based on the configured RBAC permissions for the administrator based on group membership.

| ≡ Cisco I                     | SE        |                                                   |                        |                | Admin    | istration · System |                  |              |          |  |
|-------------------------------|-----------|---------------------------------------------------|------------------------|----------------|----------|--------------------|------------------|--------------|----------|--|
| Deployment                    | Licensing | Certificates L                                    | ogging                 | Maintenance    | Upgrade  | Health Checks      | Backup & Restore | Admin Access | Settings |  |
| Authentication                |           | Admin Groups > LD                                 | AP_User_Gro            | up             |          |                    |                  |              |          |  |
| Authorization                 | >         | Admin Group                                       |                        |                |          |                    |                  |              |          |  |
| Administrators<br>Admin Users | ×         | * Name                                            | * Name LDAP_User_Group |                |          |                    |                  |              |          |  |
| Admin Groups                  |           | Description                                       |                        |                |          |                    |                  | 11           |          |  |
| Settings                      | >         | Type<br>External Identity Sou<br>Name : LDAP_Serv | rce<br>er              | ernal          |          |                    |                  |              |          |  |
| x External Groups             |           |                                                   |                        |                |          |                    |                  |              |          |  |
|                               |           |                                                   | oopo                   |                |          |                    |                  |              |          |  |
|                               |           | * #                                               | employee,C             | N=Users,DC=a 🗸 | ÷        |                    |                  |              |          |  |
|                               |           | Member Users                                      | 5                      |                |          |                    |                  |              |          |  |
|                               |           | Users<br>+ Add ~ 🌐                                | Delete                 |                |          |                    |                  |              |          |  |
|                               |           | Status                                            | ~                      | Email          | Username | e First Name       | Last Name        |              |          |  |
|                               |           | No data available                                 |                        |                |          |                    |                  |              |          |  |

#### Set Permissions for Menu Access

#### 1. Navigate to ISE > Administration > System > Authorization > Permissions > Menu access

2. Define the menu access for the admin user to access the ISE GUI. You can configure the sub-entities to be shown or hidden on the GUI for custom access for a user to perform only a set of operations if required.

#### 3. Click on the Save.

| ≡ Cisco IS     | SE        | Administration - System |                 |                |                          |               |                  |              |          |  |  |
|----------------|-----------|-------------------------|-----------------|----------------|--------------------------|---------------|------------------|--------------|----------|--|--|
| Deployment     | Licensing | Certificates            | Logging         | Maintenance    | Upgrade                  | Health Checks | Backup & Restore | Admin Access | Settings |  |  |
| Authentication |           | Menu Access L           | ist > LDAP_Menu | _Access        |                          |               |                  |              |          |  |  |
| Authorization  | ~         | Edit Menu               | Access Perr     | nission        |                          |               |                  |              |          |  |  |
| Permissions    | $\sim$    | * Name                  | LDAP_Menu_      | Access         |                          |               |                  |              |          |  |  |
| Menu Access    |           | Description:            |                 |                |                          |               |                  |              |          |  |  |
| Data Access    |           |                         |                 |                |                          |               | 11               |              |          |  |  |
| RBAC Policy    |           |                         |                 |                |                          |               |                  |              |          |  |  |
| Administrators | >         | Menu Ac                 | cess Privile    | ess Privileges |                          |               |                  |              |          |  |  |
|                |           | ISE Navig               | gation Structu  | e              | Permissions for Mer      | nu Access     |                  |              |          |  |  |
| Settings       | >         | > 5                     | Operations      |                | <ul> <li>Show</li> </ul> |               |                  |              |          |  |  |
|                |           | > d                     | Policy          |                | O Hide                   |               |                  |              |          |  |  |
|                |           | > 0                     | Administration  |                |                          |               |                  |              |          |  |  |
|                |           | > d                     | Work Centers    |                |                          |               |                  |              |          |  |  |
|                |           | 6 V                     | Vizard          |                |                          |               |                  |              |          |  |  |
|                |           | <b>6</b> S              | Settings        |                |                          |               |                  |              |          |  |  |
|                |           | > d                     | Home            |                |                          |               |                  |              |          |  |  |
|                |           | > d6                    | Context Visibi  | lity           |                          |               |                  |              |          |  |  |

#### Set Permissions for Data Access

1. Navigate to ISE > Administration > System > Authorization > Permissions > Data access.

2. Define the Data access for the admin user to have full access or read-only access to the identity groups on the ISE GUI.

3. Click on Save.

|                            | SE        |                | Administration · System |             |                                 |               |                  |              |          |
|----------------------------|-----------|----------------|-------------------------|-------------|---------------------------------|---------------|------------------|--------------|----------|
| Deployment                 | Licensing | Certificates   | Logging                 | Maintenance | Upgrade                         | Health Checks | Backup & Restore | Admin Access | Settings |
| Authentication             |           | Data Access Li | st > LDAP_Data_         | Access      |                                 |               |                  |              |          |
| Authorization              | ~         | Edit Data A    | Access Perm             | ission      |                                 |               |                  |              |          |
| Permissions<br>Menu Access | ~         | * Name         | LDAP_Data_A             | ccess       |                                 |               |                  |              |          |
| Data Access                |           | Description    | 1                       |             |                                 |               | 1.               |              |          |
| RBAC Policy                |           |                |                         |             |                                 |               |                  |              |          |
| Administrators             | >         | Data Acc       | ess Privileg            | es          | Permissions for Data            | a Access      |                  |              |          |
| Settings                   | >         | > d            | Admin Groups            | ;           | <ul> <li>Full Access</li> </ul> |               |                  |              |          |
|                            |           | > ४            | User Identity           | Groups      | O Read Only A                   | ccess         |                  |              |          |
|                            |           | > d            | 5 Endpoint Iden         | tity Groups | O No Access                     |               |                  |              |          |
|                            |           | > d            | Network Devi            | ce Groups   |                                 |               |                  |              |          |
|                            |           |                |                         |             |                                 |               |                  |              |          |
|                            |           |                |                         |             |                                 |               |                  |              |          |
|                            |           |                |                         |             |                                 |               |                  |              |          |
|                            |           |                |                         |             |                                 |               |                  |              |          |

Set RBAC Permissions for the Admin Group

- 1. Navigate to ISE > Administration > System > Admin Access > Authorization > Policy.
- 2. From the Actions drop-down menu on the right, select Insert New Policy to add a new policy.
- 3. Create a new rule called LDAP\_RBAC\_policy map it with the Admin Group defined in the Enable Administrative Access for AD section, and assign it permissions for menu access and data access.
- 4. Click **Save Changes** and confirmation of the changes saved are displayed in the lower-right corner of the GUI.

| ≡ Cisco I                  | SE        |                                                            | Administration · System                                                                                                    |                              |                           |                                  |                             |                                |  |
|----------------------------|-----------|------------------------------------------------------------|----------------------------------------------------------------------------------------------------|------------------------------|---------------------------|----------------------------------|-----------------------------|--------------------------------|--|
| Deployment                 | Licensing | Certificates Log                                           | ging Maintenand                                                                                                    | ce Upgrade                   | Health Checks             | Backup & Restore                 | Admin Access                | Settings                       |  |
| Authentication             |           | Create Role Based Access                                   | Control policies by configurin                                                                                                    | ng rules based on Admin grou | ps,Menu Access permission | s (menu items), Data Access perm | issions (identity group dat | a elements) and other conditio |  |
| Authorization              | ~         | not allowed on a single pol<br>evaluated. The subject's po | st allowed on a single policy. You can copy the default policies shown below, then modify them as needed. Note that system-created and default policies cannot be updated, and default policies cannot be real and the system structure of the policy name). |                              |                           |                                  |                             |                                |  |
| Permissions                | ~         | ✓ RBAC Policies                                            | 3                                                                                                    |                              |                           |                                  |                             |                                |  |
| Menu Access<br>Data Access |           | Rule Nam                                                   | e A                                                                                                    | dmin Groups                  | Permis                    | isions                           |                             |                                |  |
| RBAC Policy                |           | Customiza                                                  | tion Admin Policy If                                                                                                    | Customization Admin          | + then                    | Customization Admin Menu         | . + Actions >               | ,                              |  |
| Administrators             | >         | Elevated S                                                 | system Admin Poli                                                                                                    | Elevated System Admin        | + then                    | System Admin Menu Access.        | . + Actions >               | ,                              |  |
| Settings                   | >         | ERS Admin                                                  | n Policy If                                                                                                    | ERS Admin                    | + then                    | Super Admin Data Access          | + Actions >                 | ,                              |  |
|                            |           | ERS Opera                                                  | tor Policy If                                                                                                    | ERS Operator                 | + then                    | Super Admin Data Access          | + Actions >                 | ,                              |  |
|                            |           | ERS Trusts                                                 | ec Policy If                                                                                                    | ERS Trustsec                 | + then                    | Super Admin Data Access          | + Actions >                 | ,                              |  |
|                            |           | Helpdesk /                                                 | Admin Policy If                                                                                                    | Helpdesk Admin               | + then                    | Helpdesk Admin Menu Acces        | s + Actions >               | ,                              |  |
|                            |           | Identity Ad                                                | dmin Policy If                                                                                                    | Identity Admin               | + then                    | Identity Admin Menu Access.      | + Actions >                 |                                |  |
|                            |           | LDAP_RBA                                                   | AC_Rule If                                                                                                    | LDAP_User_Group              | + then                    | LDAP_Menu_Access and L           | X Actions Y                 | ,                              |  |
|                            |           | MnT Admir                                                  | n Policy If                                                                                                    | MnT Admin                    | + then                    | LDAP_Menu_Access                 | <u> </u>                    |                                |  |
|                            |           | Vetwork D                                                  | evice Policy If                                                                                                    | Network Device Admin         | + then                    | I DAP Data Access                | ~                           |                                |  |
|                            |           | Policy Adm                                                 | nin Policy If                                                                                                    | Policy Admin                 | + then                    |                                  |                             |                                |  |
|                            |           | 🗹 🗸 RBAC Adm                                               | nin Policy If                                                                                                    | RBAC Admin                   | + then                    | RBAC Admin Menu Access           | + Actions >                 |                                |  |

**Note**: The super admin user cannot modify the default system-generated RBAC policies and permissions. To do this, you must create new RBAC policies with the necessary permissions based on your needs, and map these policies to an admin group.

Note: Only an admin user from the default Super Admin Group can modify or delete other admin users. Even an externally mapped user who is part of an Admin Group cloned with the Menu and Data Access privileges of the Super Admin Group cannot modify or delete an admin user.

## Verify

Use this section in order to confirm that your configuration works properly.

## Access ISE with AD Credentials

Complete these steps to access ISE with AD credentials:

- 1. Open ISE GUI to log in with the LDAP user.
- 2. Select LDAP\_Server from the **Identity Source** drop-down menu.
- 3. Enter the UPN and password from the LDAP database, and log in.

|      | CISCO                             |       |
|------|-----------------------------------|-------|
|      | Identity Services Engine          |       |
| 1111 | Username<br>admin2@anshsinh.local | 1 1 1 |
|      | Password                          |       |
|      | Identity Source<br>LDAP_Server ~  |       |
|      | Login                             |       |
|      | Ecolish   日本語                     |       |
|      | Problems logging in?              |       |

Verify the login for the administrator logins in Audit Reports. Navigate to **ISE > Operations > Reports > Audit > Administrators Logins.** 

|   | E Cisco ISE             |                    |                                                                  | Operatio              | ns · Reports | <b>A</b> | Evaluation Mode 64 Days Q 💮 🔂          |                                                   |
|---|-------------------------|--------------------|------------------------------------------------------------------|-----------------------|--------------|----------|----------------------------------------|---------------------------------------------------|
| Б | port Summary            | Ad                 | ministrator Lo                                                   | ogins o               |              |          | м                                      | ly Reports Export To 💛 Schedu                     |
| N | y Reports >             | From 20<br>Reports | 020-10-10 00:00:00.0 To 2020-10-1<br>s exported in last 7 days 0 | 0 10:58:13.0          |              |          |                                        |                                                   |
| R | eports ~                |                    |                                                                  |                       |              |          |                                        |                                                   |
|   | Audit ~                 |                    |                                                                  |                       |              |          |                                        | \[     \]     \[     \]     Refresh     \[     \] |
|   | Adaptive Network Cont   |                    | Logged At                                                        | Administrator         | IP Address   | 0 Server | Event                                  | Event Details                                     |
|   | Administrator Logins    |                    |                                                                  |                       |              |          |                                        |                                                   |
|   | Change Configuration    | ×                  | Today 🗸 🗙                                                        | Administrator         |              | Server   |                                        |                                                   |
|   | Cisco Support Diagnost  |                    | 2020-10-10 10:57:41.217                                          | admin                 | 10.65.37.52  | ise30    | Administrator authentication succeeded | Administrator authentication successful           |
|   | Data Purging Audit      |                    | 2020-10-10 10:57:32.098                                          | admin2@anshsinh.local | 10.65.37.52  | ise30    | Administrator logged off               | User logged out                                   |
|   | Endpoints Purge Activit |                    | 2020-10-10 10:56:47.668                                          | admin2@anshsinh.local | 10.65.37.52  | ise30    | Administrator authentication succeeded | Administrator authentication successful           |
|   |                         |                    |                                                                  |                       |              |          |                                        |                                                   |

To confirm that this configuration works properly, verify the authenticated username at the top-right corner of the ISE GUI. Define a custom-based access which has limited access to the menu as shown here:

| Cisco ISE                    | Q What page are you looking for?   |                                                   |  |  |  |  |  |
|------------------------------|------------------------------------|---------------------------------------------------|--|--|--|--|--|
| Operations                   | Operations Administration          |                                                   |  |  |  |  |  |
| Recent Pages Network Devices | RADIUS                             | Threat-Centric NAC Live Logs                      |  |  |  |  |  |
|                              | Live Sessions                      | Troubleshoot                                      |  |  |  |  |  |
|                              | TACACS                             | Diagnostic Tools<br>Download Logs<br>Debug Wizard |  |  |  |  |  |
|                              | Adaptive Network Control           | Reports                                           |  |  |  |  |  |
|                              | Policy List<br>Endpoint Assignment |                                                   |  |  |  |  |  |
|                              |                                    |                                                   |  |  |  |  |  |

## Troubleshoot

This section provides information you can use in order to troubleshoot your configuration.

### **General Information**

To troubleshoot the RBAC process, these ISE components have to be enabled in debugging on the ISE Admin node :

RBAC - This prints the RBAC-related message when we try to log in (ise-psc.log)

access-filter - This prints resource filter access (ise-psc.log)

runtime-AAA - This prints the logs for login and LDAP interaction messages (prrt-server.log)

### **Packet Capture Analysis**

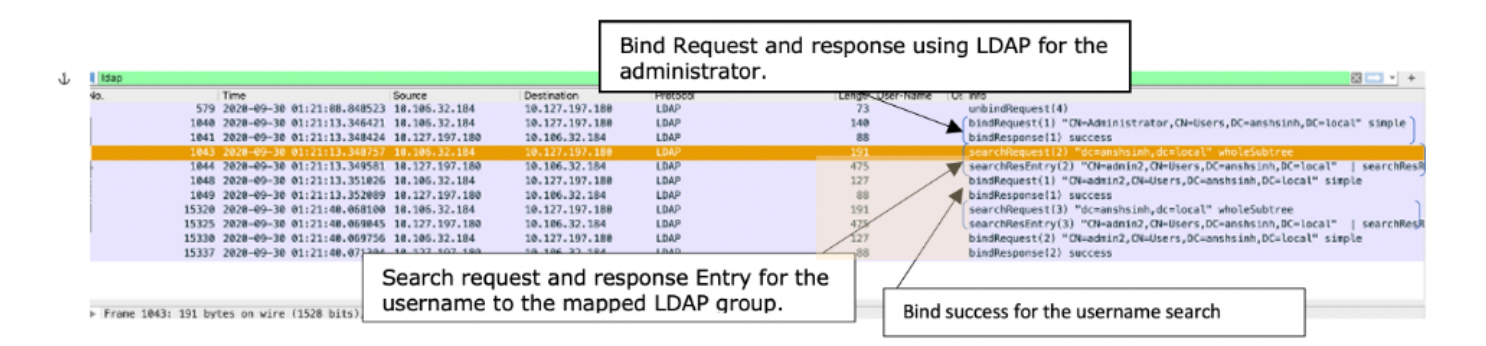

## Log Analysis

#### Verify the prrt-server.log

PAPAuthenticator,2020-10-10 08:54:00,621,DEBUG,0x7f852bee3700,cntx=0002480105,sesn=ise30/389444264/3178

IdentitySequence,2020-10-10 08:54:00,627,DEBUG,0x7f852c4e9700,cntx=0002480105,sesn=ise30/389444264/3178

LDAPIDStore, 2020-10-10 08:54:00, 628, DEBUG, 0x7f852c4e9700, cntx=0002480105, sesn=ise30/389444264/3178, CPMS

Server, 2020-10-10 08:54:00, 634, DEBUG, 0x7f85293b8700, cntx=0002480105, sesn=ise30/389444264/3178, CPMSession

Connection, 2020-10-10 08:54:00, 634, DEBUG, 0x7f85293b8700, LdapConnectionContext::sendSearchRequest(id = 1

Server, 2020-10-10 08:54:00,635, DEBUG, 0x7f85293b8700, cntx=0002480105, sesn=ise30/389444264/3178, CPMSessio

Server,2020-10-10 08:54:00,636,DEBUG,0x7f85293b8700,cntx=0002480105,sesn=ise30/389444264/3178,CPMSessio

Server, 2020-10-10 08:54:00,636, DEBUG, 0x7f85293b8700, cntx=0002480105, sesn=ise30/389444264/3178, CPMSessio

Connection, 2020-10-10 08:54:00, 636, DEBUG, 0x7f85293b8700, LdapConnectionContext::sendBindRequest(id = 122 Server, 2020-10-10 08:54:00, 640, DEBUG, 0x7f85293b8700, cntx=0002480105, sesn=ise30/389444264/3178, CPMSessio

LDAPIDStore, 2020-10-10 08:54:00,641, DEBUG, 0x7f852c6eb700, cntx=0002480105, sesn=ise30/389444264/3178, CPMS

#### Verify the ise-psc.log

From these logs, you can verify the RBAC policy used for the admin2 user when tries to access Network Device resource.

```
2020-10-10 08:54:24,474 DEBUG
                               [admin-http-pool51][] com.cisco.cpm.rbacfilter.AccessUtil -:admin2@anshs
2020-10-10 08:54:24,524 INFO
                               [admin-http-pool51][] cpm.admin.ac.actions.NetworkDevicesLPInputAction -
2020-10-10 08:54:24,524 DEBUG
                               [admin-http-pool51][] cisco.ise.rbac.authorization.RBACAuthorization -:a
2020-10-10 08:54:24,526 DEBUG
                               [admin-http-pool51][] ise.rbac.evaluator.impl.DataPermissionEvaluatorImp
2020-10-10 08:54:24,526 DEBUG
                               [admin-http-pool51][] ise.rbac.evaluator.impl.DataPermissionEvaluatorImp
2020-10-10 08:54:24,528 DEBUG
                               [admin-http-pool51][] cisco.ise.rbac.authorization.RBACAuthorization -:a
2020-10-10 08:54:24,528 INFO
                               [admin-http-pool51][] cpm.admin.ac.actions.NetworkDevicesLPInputAction -
2020-10-10 08:54:24,534 INFO
                               [admin-http-pool51][] cisco.cpm.admin.license.TrustSecLicensingUIFilter
2020-10-10 08:54:24,593 DEBUG
                               [admin-http-pool51][] cisco.ise.rbac.authorization.RBACAuthorization -:a
2020-10-10 08:54:24,595 DEBUG
                               [admin-http-pool51][] ise.rbac.evaluator.impl.DataPermissionEvaluatorImp
2020-10-10 08:54:24,597 DEBUG
                               [admin-http-pool51][] ise.rbac.evaluator.impl.DataPermissionEvaluatorImp
2020-10-10 08:54:24,604 INFO
                               [admin-http-pool51][] cisco.cpm.admin.license.TrustSecLicensingUIFilter
```